## Rensa Google sökhistorik

## Starta Google-sök. Klicka på din "profil"

| 17:53 👐 👽 🖗 🎆                                                                                                    | ⓒ ᡒ≑₄∥≑ 🖬 49 %                                              |  |
|----------------------------------------------------------------------------------------------------|-------------------------------------------------------------|--|
| Google                                                                                                    | E                                                           |  |
| Q ta bort sökhistorik                                                                                                    | <b>\$</b> .                                                 |  |
| YouTube Instagram Videor                                                                                                    | Bilder Google                                               |  |
| Radera sökhistorik                                                                                                    |                                                             |  |
| 1. Öppna Google-appen på en telefon<br>Android.                                                                                                | eller surfplatta med                                        |  |
| 2. Tryck på profilbilden eller initialen up <b>Sökhistorik</b> .                                                                               | ope till höger                                              |  |
| 3. Välj den <b>sökhistorik</b> du vill radera. Du<br>All <b>sökhistorik</b> : Tryck på Radera. ova<br>Radera all aktivitet. En tidsperiod: Try | u kan välja följande:<br>nför historiken.<br>yck på Radera. |  |

G https://support.google.com > answer

:

Hantera och radera sökhistorik -Android - Google Sök Hjälp

Om utvalda utdrag
Feedback

## Välj 'Sökhistorik"

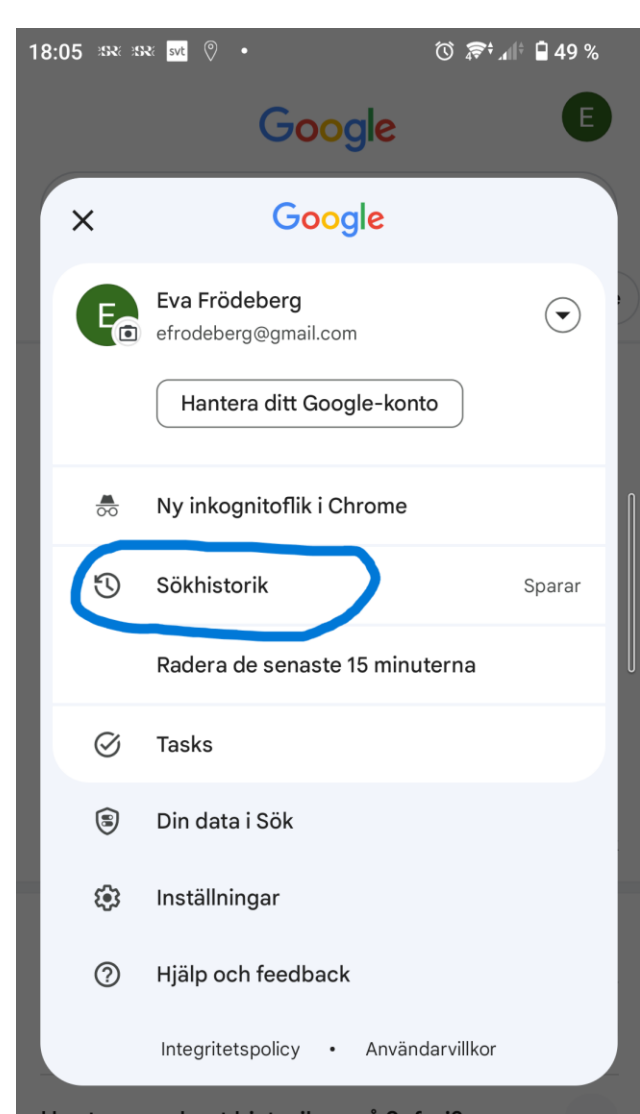

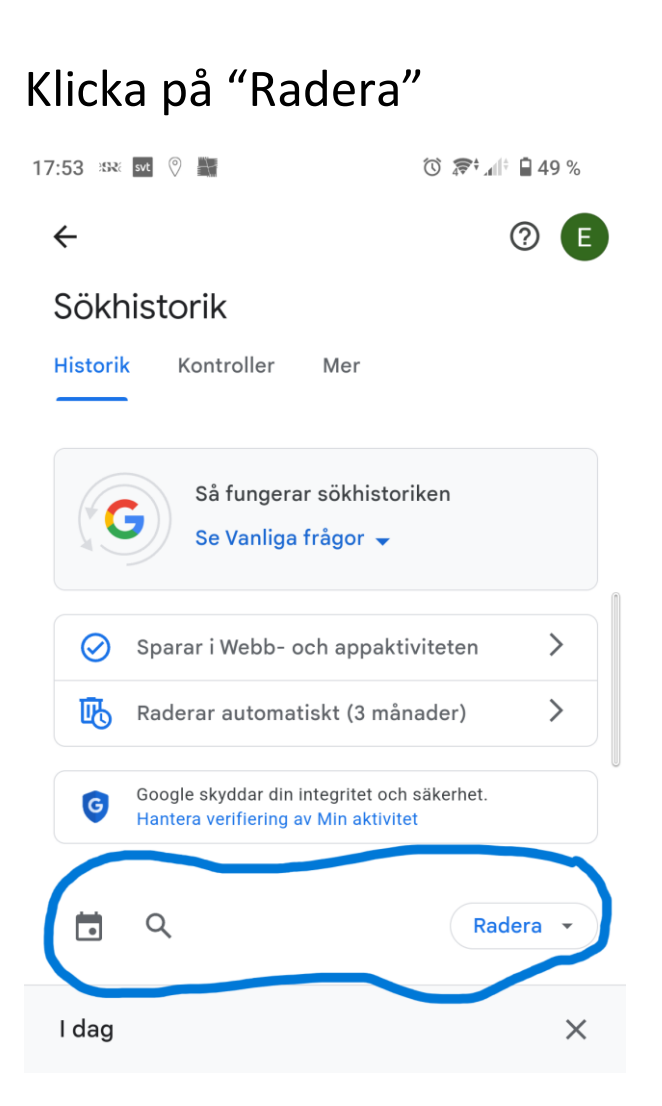

## Välj det som passar dig bäst. I exemplet nedan rensas historik automatiskt efter 3 månader

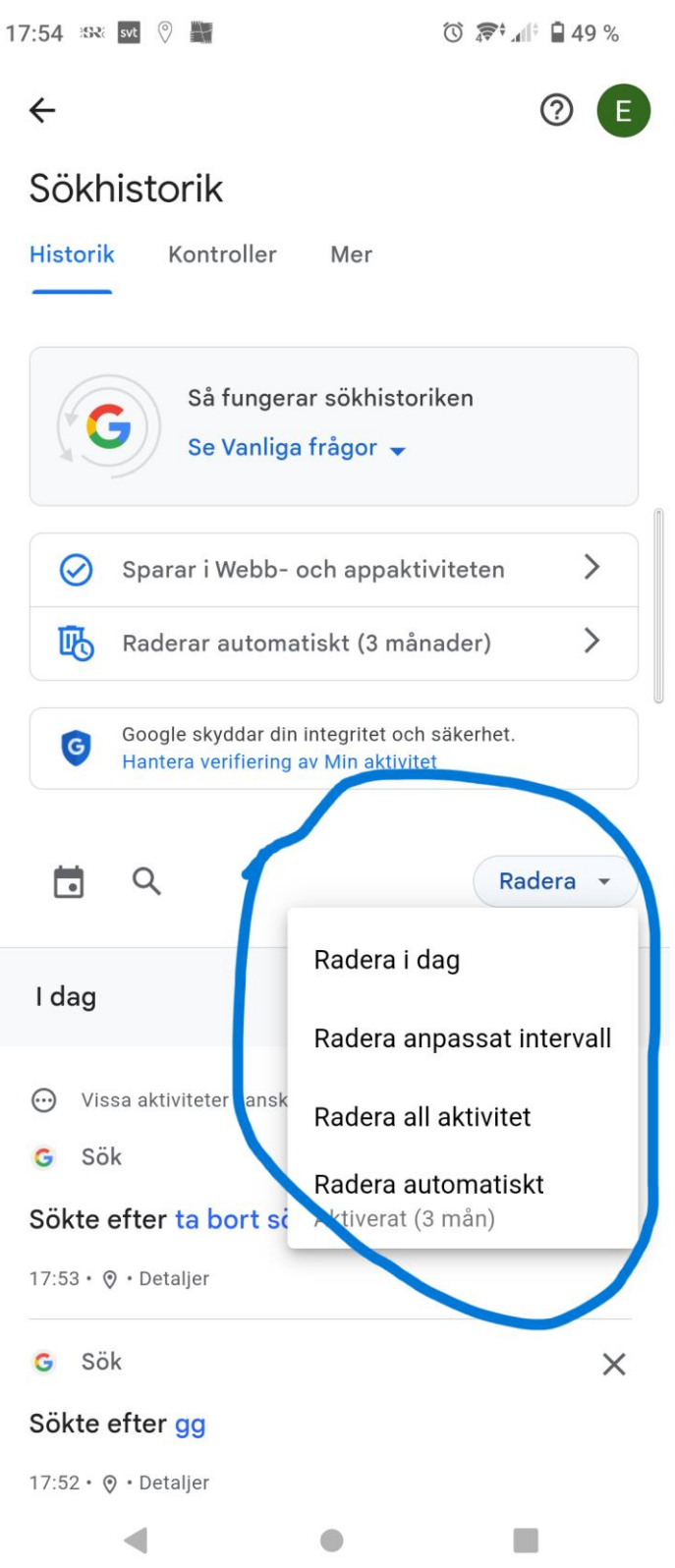